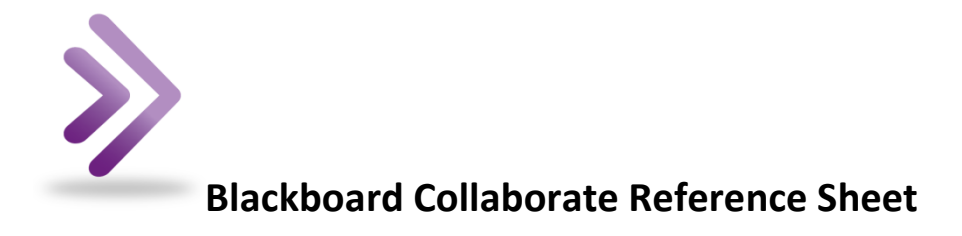

Run the Audio Set Up Wizard Tools > Audio > Audio Set Up Wizard

**Changing the Polling Options** Tools > Polling > Polling Type

Adjusting the number of simultaneous talkers Tools>Audio>Maximum Simultaneous Talkers

Adjusting the number of simultaneous cameras Tools> Video>Maximum Simultaneous Cameras

**Upload content to the Whiteboard** From the Collaboration Toolbar press the Load Button

Save the Whiteboard content File>Save>Whiteboard

**Print the Whiteboard content** File>Print>Whiteboard

Share an application Tools>Application Sharing>

Show a preview window of application sharing Tools>Application Sharing>Show Preview Window

**Give control of application sharing to a participant** Select the Participant Tools>Application Sharing>Give Control of Shared Applications

**Take back control of your application sharing from a participant** Tools>Application Sharing>Take Away Control of Shared Application

**Regain Control of Your Application** CTRL+Space **File Transfer** File>Open>File for Transfer

Web Tour View>Web Tour> Enter URL in the Address Field

Web Push View>Web Tour> Select Open URL in Browser from Web Tour menu

## View Multimedia Library

Window > Multimedia Library Invite New Participants to Join Your Collaborate Session with a link Tools>In Session Invite>Invite New Participants

Breakout sessions

Tools>Breakout rooms

**To return to normal view** View>Restore Default Layout

**To detach video panel** Audio & Video Options Menu>Detach Panel

**To attach video panel** Audio & Video Options Menu>Attach Panel